## SPARC USER GUIDE

Tag Order Request

For use with Stanford property only.

Log into <u>https://sparc.stanford.edu</u> Select Tag Order Request by clicking on the portal title.

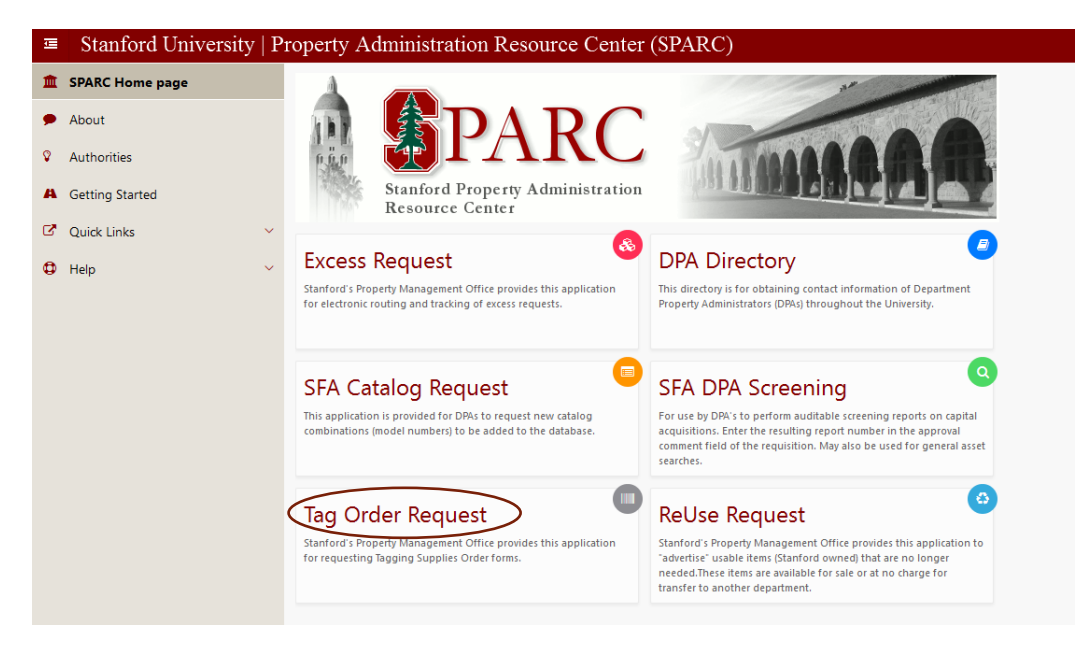

This will take you to the dashboard page for the Tag Order Request

| Stanford Universit      | ty   Property Admi        | nistration Resource         | Center (SPARC : Tag C | order Reques | t)             |                 |  |  |
|-------------------------|---------------------------|-----------------------------|-----------------------|--------------|----------------|-----------------|--|--|
| SPARC Home page         |                           |                             | Tag Order             |              |                | Tag Order An    |  |  |
| 🔂 Dashboard             | lag Urder                 |                             |                       |              |                |                 |  |  |
| Create New requests     | Instructions Instructions |                             |                       |              |                |                 |  |  |
| Q Look up a Request     | My Drafts                 |                             |                       |              |                |                 |  |  |
| 🛠 Tag Items Maintenance |                           |                             |                       |              |                |                 |  |  |
| 🗭 About                 | Req. î≞                   | Dat                         | e Created             |              | Delete         |                 |  |  |
| A Getting Started       | 2431                      | 17-                         | NOV-17                |              | 1              |                 |  |  |
| 2 Ouiek Linke           | 3222                      | 25-                         | DCT-18                |              | 1              |                 |  |  |
| C QUICK LINKS           | 4734                      | 03-                         | FEB-21                |              | <b></b>        | 09-MAR-21       |  |  |
| (2) Help V              | 4924                      | 26-                         | APR-21                |              | <b>a</b>       | 26-APR-21       |  |  |
|                         | 4929                      | 27-                         | APR-21                |              | <b></b>        | 27-APR-21       |  |  |
|                         | 5046                      | 01-                         | IUL-21                |              |                |                 |  |  |
|                         | My Revoked Requests       |                             |                       |              |                |                 |  |  |
|                         | Req. î≞                   | Req. Î= Date Created Status |                       |              | Reactivate     |                 |  |  |
|                         | 4974                      | 17-MAY-21                   |                       | Terminate    | ed by PMO      | Ŷ               |  |  |
|                         | Download as Spreadsheet   |                             |                       |              |                |                 |  |  |
|                         | My Completed              | Requests                    |                       |              |                |                 |  |  |
|                         | Req. ↑≞                   | Status                      | Date Created          |              | Date Submitted | Approved By     |  |  |
|                         | 1025                      | Completed                   | 24-AUG-16             |              |                | Jose Plascencia |  |  |
|                         | 1030                      | Completed                   | 25-AUG-16             |              |                | lose Plascencia |  |  |

The Dashboard contains a list of My Drafts, My Revoked Requests and My Completed Requests, depending on the activity on the page. There are also quick instructions at the top of the page.

To create a new Tag order, click the Create New Requests on the left sidebar of the page.

| Stanford University   Provide the Provide the Provi | Stanford University   Property Administration Resource Center (SPARC)                  |                                              |                               |                    |         | 👗 Kim Kaehler 🛛 🕞 Logout |                |             |      |
|----------------------------------------------------------------------------------------------------|----------------------------------------------------------------------------------------|----------------------------------------------|-------------------------------|--------------------|---------|--------------------------|----------------|-------------|------|
| SPARC Home page                                                                                                    |                                                                                        |                                              |                               |                    |         |                          |                |             |      |
| # Dashboard                                                                                                    | Please fill out the Tag Order Request form below. Fields marked with a * are required. |                                              |                               |                    |         |                          |                |             |      |
| Create New requests                                                                                                    | Request ID 1660                                                                        |                                              |                               |                    |         |                          |                |             |      |
| Q Look up a Request                                                                                                    | Contact Information                                                                    |                                              |                               |                    |         |                          |                |             |      |
| 🗭 About                                                                                                    |                                                                                        |                                              |                               |                    |         |                          |                |             |      |
| A Getting Started                                                                                                    | SUnet ID                                                                               | kkaehler Nam                                 | e Kim Kaehler                 |                    | Phone * | (650) 723-2294           |                | Mail Code * | 6025 |
| 🕑 Quick Links 🗸 🗸                                                                                                    | DPA Name *                                                                             | Mary Tsukamoto ×                             | <ul> <li>DPA Email</li> </ul> | mtsuk@stanford.edu |         | DPA Phone *              | (650) 725-2495 |             |      |
| 🗘 Help 🗸 🗸                                                                                                    | Org Code                                                                               | VTFR - STEM CELL BIO REGENERATIVE MED INSTR. | *                             |                    |         |                          |                |             |      |
|                                                                                                    | Quad-Building *                                                                        | 07-535 (LOKEY STEM CELL RESEARCH BUILDING)   | - Floor                       | 03                 | х т     | Room *                   | G3C110         | х т         |      |
|                                                                                                    |                                                                                        |                                              |                               |                    |         |                          |                |             |      |
|                                                                                                    | Tag Order Item                                                                         | 15                                           |                               |                    |         |                          |                |             |      |

Once you enter your Contact Information, these fields will auto populate with future use. Next, scroll down and find the tag(s) you need to order.

| 🖻 Stanford University   Property Administration Resource Center (SPARC : Tag Order Request)                  |                                                                                                    |                                                                                                    |                                                                                                    |  |  |  |  |
|----------------------------------------------------------------------------------------------------|----------------------------------------------------------------------------------------------------|----------------------------------------------------------------------------------------------------|----------------------------------------------------------------------------------------------------|--|--|--|--|
| SPARC Home page Tag Order Items                                                                              |                                                                                                    |                                                                                                    |                                                                                                    |  |  |  |  |
| G Dashboard                                                                                                  |                                                                                                    |                                                                                                    |                                                                                                    |  |  |  |  |
| Create New requests                                                                                          | Image                                                                                                    | Description                                                                                                    | Quantity requested (qty >50 requires justification)                                                                                                 |  |  |  |  |
| <ul> <li>Look up a Request</li> <li>Tag Items Maintenance</li> <li>About</li> <li>Getting Started</li> </ul> | SUID - Stanford University Identification Barcode Tag                                                                                                    | For use on:<br>• All capital equipment.<br>• Completed fabrications over \$5,000.<br>• All government-owned equipment.<br>Optional use: Other Staford- owned items the<br>department elects to track.                                                                                                    | Sheet (25 tags per sheet)<br>For Barcode Re-issues: Enter SUID to be reissued<br>in the space below, and separate each<br>SUID number with a comma. |  |  |  |  |
| Quick Links                                                                                                  | Non Capital Excess Request Label                                                                                                    |                                                                                                    |                                                                                                    |  |  |  |  |
| Hep ~                                                                                                    | EXCESS<br>Property of Stanford University<br>Reg #                                                                                                    | For use on:<br>• Non Bar-Coded Excess Property for pick-up.<br>Note: Never used with Hazardous Materials.                                                                                                    | Each                                                                                                    |  |  |  |  |
|                                                                                                    | Asset Component Label Property of Stanford University This component is <b>PART</b> of ID#                                                                                                    | For use on:<br>• Removable components of capital equipment.                                                                                                    | Each                                                                                                    |  |  |  |  |
|                                                                                                    | U.S. Government Asset U.S. Government Asset                                                                                                    | Required use on:<br>• All equipment where title (ownership) vests with<br>the United States government. All such equipment<br>must also be barcode tagged and recorded in the<br>property system.<br>• Actual size 1 5/8" x 1/4"- image magnified                                                                                        | Each                                                                                                    |  |  |  |  |
|                                                                                                    | Non-Capital Asset Overlay                                                                                                    | For use on:<br>• Non-capital items being tracked in SFA . (use in<br>conjunction with SUID barcode tag).<br>Recommended use:<br>• Use without barcode tag to mark non-capital<br>items which may appear to be capital – if using<br>without SUID barcode tag, write the Purchase<br>Reguisition No. on the clear window in indelible ink | Sheet (24 tags per sheet)                                                                                                    |  |  |  |  |
|                                                                                                    | Identity Tag, red - Large                                                                                                    |                                                                                                    |                                                                                                    |  |  |  |  |
|                                                                                                    | Contraction of the second second seco | Optional:<br>Used for equipment easily piffered, and are not<br>otherwise tagged. Departments can label & identify<br>equipment (call phones, non-capital laptops,<br>PDA's) owned by Stanford.<br>• Large: 1 1/4" in diameter                                                                                                    | Each                                                                                                    |  |  |  |  |
|                                                                                                    | Identity Tag, red - Small                                                                                                    | Optional:<br>Used for equipment easily pilfered, and are not<br>otherwise tagged. Departments can label & identify<br>equipment (cell phones, non-capital laptops,<br>PDA's) owned by Stanford.<br>• Smail: 1 " in diameter                                                                                                    | Each                                                                                                    |  |  |  |  |

## SPARC User Guide

| SPARC Home page  Solution Solution Sol | Identity Tag, black - Large                                                                                                    | Optional:<br>Used for equipment easily pilfered, and are not<br>otherwise tagged. Departments can label & identify<br>equipment (cell phones, non-capital laptops, PDA's,<br>etc.) owned by Stanford.<br>• Large: 1 ½" in diameter                                                                        | Each                      |
|----------------------------------------------------------------------------------------------------|----------------------------------------------------------------------------------------------------|----------------------------------------------------------------------------------------------------|---------------------------|
| A Getting Started         Image: A start of the start of the star                                                         | Identity Tag, black - Small                                                                                                    | Optional:<br>Used for equipment easily pilfered, and are not<br>otherwise tagged. Departments can label & identify<br>equipment (cell phones, non-capital laptops, PDA's,<br>etc.) owned by Stanford.<br>• Small: 1 " in diameter                                                                         | Each                      |
|                                                                                                    |                                                                                                    | For use on:<br>• Equipment loaned or leased to Stanford<br>University.<br>• Other non-SU-owned property being used on<br>campus for Stanford business                                                                                                    | Sheet (24 tags per sheet) |
|                                                                                                    | Donated Asset Overlay                                                                                                    | For use on:<br>• All donated equipment.                                                                                                    | Sheet (24 tags per sheet) |
|                                                                                                    | Asset Relocation Tag<br>Stanford University Capital Equipment<br>PB0R TO BILOCATING, piece of your<br>Department Program Administrator (PM)<br>DM directory information can be found<br>by vioring spars stanford cab | For use on:<br>Capital equipment as a reminder to personnel to<br>notify the Department Property Administrator<br>(DPA) should equipment be relocated to another<br>lab. building or department. Can accompany the<br>asset barcode tag.<br>Optional:<br>May be used for sensitive or general non-capital | Each                      |

When you have made your selections click Review Prior to Submit to continue or Save Changes to come back to your request later.

|                     | $\langle$ | Review Prior To Submit vive Changes                                                                                                    |                          |  |  |
|---------------------|-----------|----------------------------------------------------------------------------------------------------|--------------------------|--|--|
| Stanford Universit  | y   Pr    | roperty Administration Resource Center (SPARC)                                                                                                    | 🚢 Kim Kaehler 🛛 🔂 Logout |  |  |
| SPARC Home page     |           | Persuant Dataile                                                                                                    |                          |  |  |
| # Dashboard         |           |                                                                                                    |                          |  |  |
| Create New requests |           | Request ID 1660<br>Status Pre-Submission                                                                                                    |                          |  |  |
| Q Look up a Request |           | Requester Kim Kaehler<br>E-mail kkaehler@stanford.edu                                                                                                    |                          |  |  |
| 🗭 About             |           | Phone (650) 723-2294                                                                                                    |                          |  |  |
| A Getting Started   |           | Mail Code 6025                                                                                                    |                          |  |  |
| 🕑 Quick Links       | ~         | DPA E-mail mtuki@stanford.edu<br>DPA P-mail mtuki@stanford.edu                                                                                                  |                          |  |  |
| Help                | ×         | Location 07-535 (LOKEY STEM CELL RESEARCH BUILDING), Floor # 03, Room # G3C110 Department VTR - STEM CELL BIO REGENERATIVE MED INSTITUTE Date Created 4/12/2017 |                          |  |  |
| Note                |           |                                                                                                    |                          |  |  |
|                     |           | Add Note Special Instructions or Requests can go here!                                                                                                    |                          |  |  |
|                     |           |                                                                                                    |                          |  |  |

Review the request details for accuracy and enter any notes. Click Submit. Your tags will arrive via University Mail unless other arrangements are made for pick up.